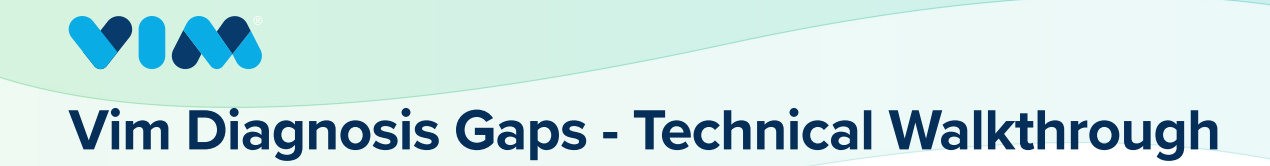

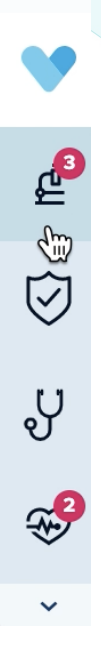

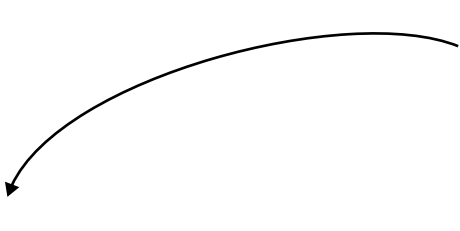

### **2** Preview Gaps

Diagnosis Gaps **pulls suggested diagnosis gaps** sourced from insurer data into expandable tiles available at any time within the EHR when a relevant patient is in view.

#### Diagnosis Gaps

### 1 Get Started

button to access Vim Diagnosis Gaps. Once a relevant patient is in view, the Diagnosis Gaps icon will indicate how many detected gaps are present. The user only needs to click on this button to review/address the suggested gaps and in some cases, the app will auto-expand for easy access.

Vim Connect offers users an easy-to-navigate

|            | ×                                                                                                    |                                                                                                    |
|------------|----------------------------------------------------------------------------------------------------|----------------------------------------------------------------------------------------------------|
| ×          | <b>Patricia Bell</b><br>Sep 06, 1950 / 72 yo /                                                           |                                                                                                    |
| <u>ي</u> 2 | Diagnosis Gaps Detected (2)                                                                              |                                                                                                    |
| ्<br>भू    | Pneumococcal Pneumonia, Empyema,<br>Lung Abscess (HCC 115)                                               |                                                                                                    |
| ÷          | Agree Dismiss          Diabetes without Complication (HCC 19) <ul> <li>Agree</li> <li>Dismiss</li> </ul> | Note: if you are not in<br>an <b>open encounter</b><br>the interaction<br>buttons will be<br>unavailable. |
|            |                                                                                                    |                                                                                                    |
|            |                                                                                                    |                                                                                                    |
|            |                                                                                                    |                                                                                                    |
|            | <u> </u>                                                                                                 | 7                                                                                                    |

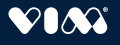

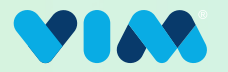

### **3** Interact With/Expand Results

When in an **open encounter,** users can interact with the gaps by either selecting "Agree" or "Dismiss" right away on each card as shown pre-expansion, or they can expand the tiles to reveal more detailed information about each gap before deciding to take any action.

|                                           | ×                                                                       |               | ×                                                                                                    |
|-------------------------------------------|-------------------------------------------------------------------------|---------------|----------------------------------------------------------------------------------------------------|
| X Patricia Bell<br>Sep 06, 1950 / 72 yo / |                                                                         | ×             | Patricia Bell<br>Sep 06, 1950 / 72 yo /                                                                                                    |
| 4 <mark>2</mark>                          | Diagnosis Gaps Detected (2)                                             | <b>₫</b> 2    | Diagnosis Gaps Detected (2)                                                                                                    |
| ©<br>℃                                    | Pneumococcal Pneumonia, Empyema, Lung Abscess (HCC 115)   Agree Dismiss | ୍ଦି<br>କୃତ୍ୟୁ | <ul> <li>Pneumococcal Pneumonia, Empyema, ^<br/>Lung Abscess (HCC 115)</li> <li>ICD-10<br/>B38.0: Acute Pulmonary Coccidioidomycosis</li> </ul> |
|                                           | ▲ Diabetes without Complication (HCC 19) ∨ Agree Dismiss                |               | Last Recorded On<br>December 13, 2021<br>Recorded By<br><br>Notes<br><br>Source<br>OFFICE - PEDIATRIC ALLERGY                                   |
|                                           |                                                                         |               | Agree 🕁 Dismiss                                                                                                    |
|                                           |                                                                         |               | ▲       Diabetes without Complication (HCC 19)       ✓         Agree       Dismiss                                                              |
|                                           | Pre-Expansion View                                                      |               | Expanded View                                                                                                    |

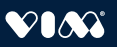

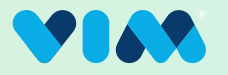

#### 4 Address Gaps/Agree

Either pre or post card expansion, if the user takes action and "Agree" is selected, the ICD-10 code will be **written into the chart within the EHR automatically**\* and the user will be provided with a notification that this has been completed.

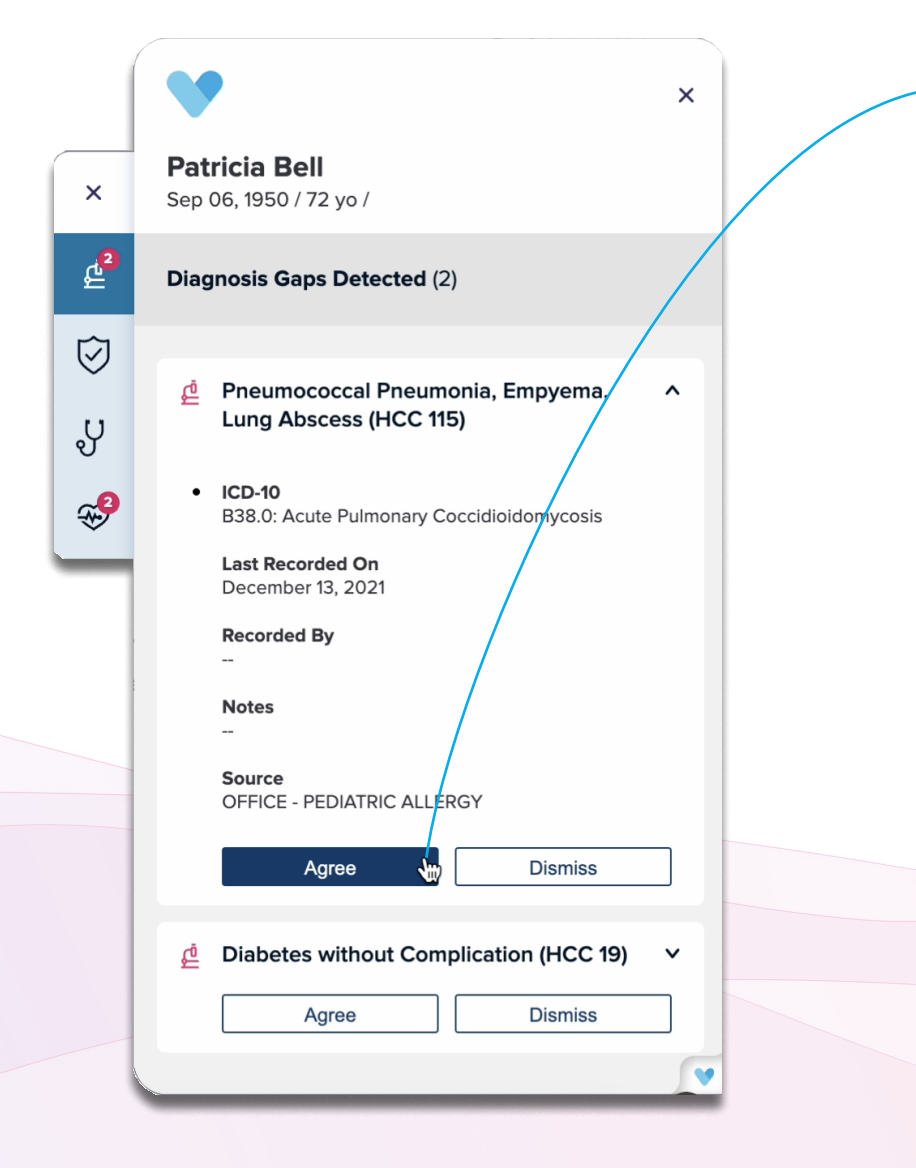

\*writeback capability will only be available in an OPEN ENCOUNTER. If the note has been previously locked, it must unlocked before you can interact with the gap.

\*\*this will communicate back to the data source that the action was undone, however **Vim will not erase anything** from the EHR so this action must be taken by the user. If "Agree" is selected, the ICD-10 code will be **written into the chart within the EHR automatically** and the user will be provided with a notification that this has been completed.

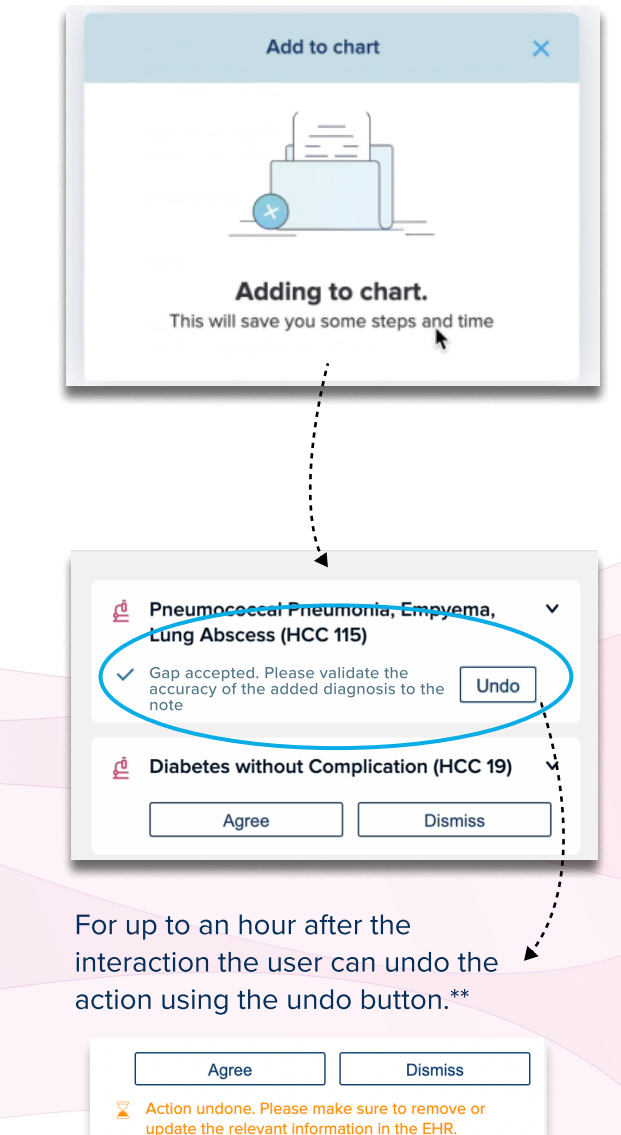

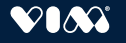

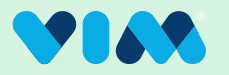

### 4a Select ICD-10 Codes

If available, additional ICD-10 codes relevant to the HCC will be presented to the user to choose from including those from previous diagnoses. In this case, all ICD-10 codes that are selected will be **automatically written into the chart within the EHR** (where available) and a note indicating this is complete will be displayed as shown in the example on the previous page.

| Add to chart                                 | × |
|----------------------------------------------|---|
| (B38.0 x) (A20.2 x)                          |   |
| Search for ICD Code                          |   |
| Suggested ICD Codes                          |   |
| B38.0: Acute Pulmonary<br>Coccidioidomycosis |   |
| A01.03: Typhoid pneumonia                    |   |
| A02.22: Salmonella pneumonia                 |   |
| A06.5: Amebic lung abscess                   |   |
| A20.2: Pneumonic plague                      |   |
|                                              |   |
| Cancel Confirm                               |   |
| Rul                                          |   |

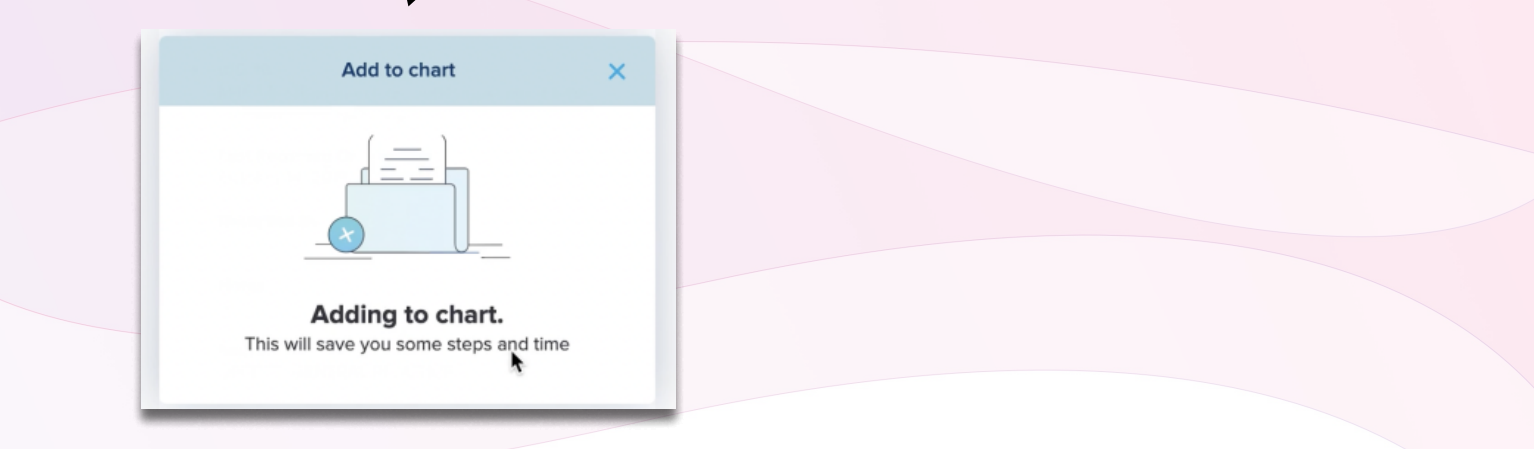

.....

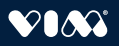

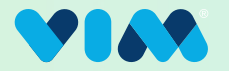

#### **4b** Address Gaps/Dismiss

Either pre or post card expansion, if "Dismiss" is selected, the user is prompted to record the reason for the dismissal from a list of pre-programmed options. Each option includes an optional text field for the user to provide additional context. Free text is required when the following dismiss reason is selected: "Requires more information / Other"

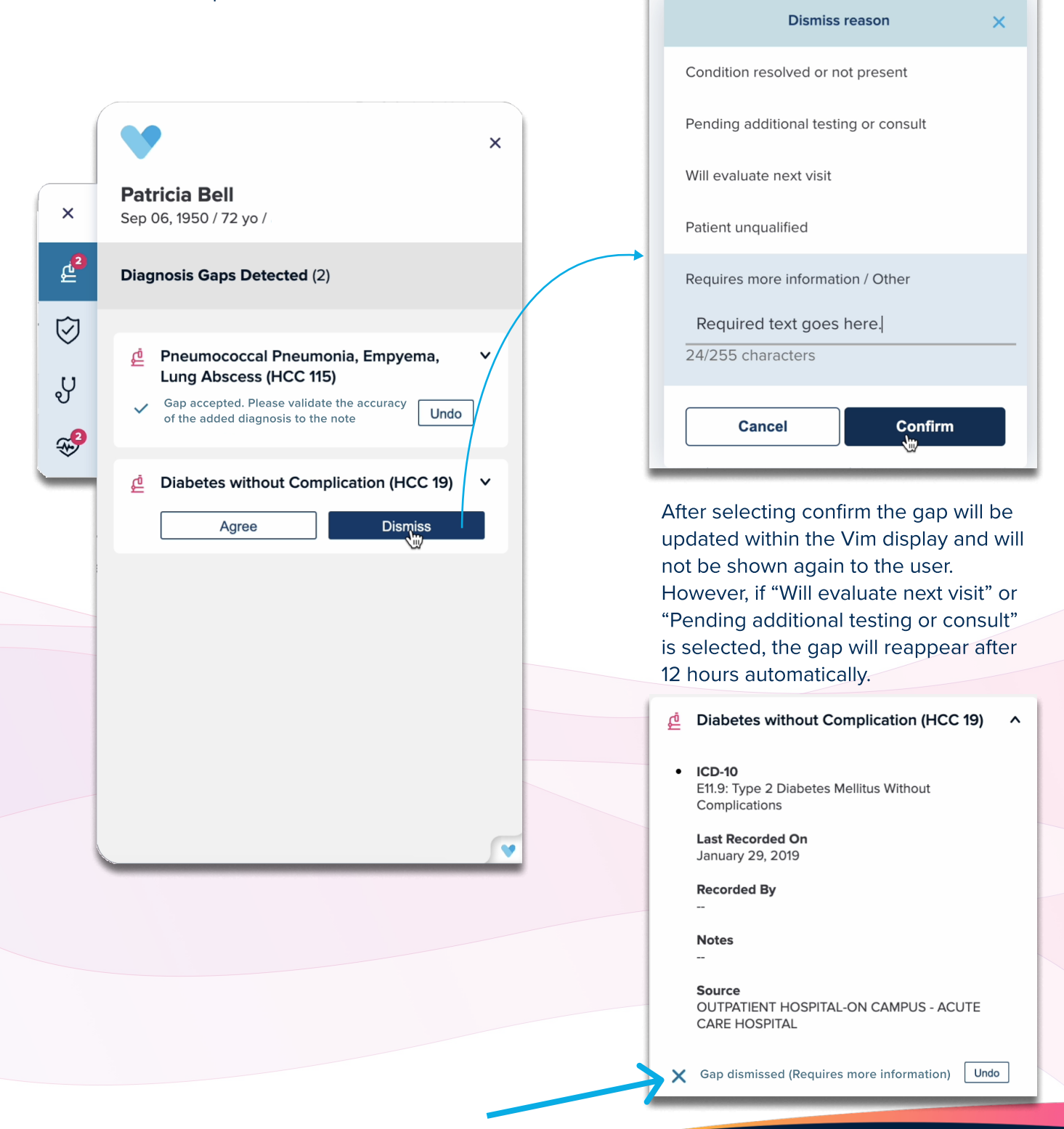

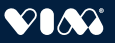